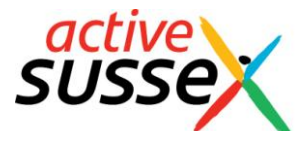

# Active Sussex Primary School Sport & Activity Tracker

#### **The Tracker Sheet**

This sheet will give you an overview of different school populations' attendance in sport and activity at your school. The first table (orange) looks at KS1 pupils, the second table (green) looks at KS2 pupils and the third table (blue) looks at KS1 and KS2 pupils combined.

|                            | 🚽 🍠 • (° • - ) =                                      |                                                                   |                                                                     |                              |                                | Acti                     | ve Sussex P                | rimary Sch               | iool Sport 8               | & Activity Tra                    | icker - Micro               | soft Excel                     |                      |              |                 |        |                            |                                |                      |                    | - | ٥   | ×            |
|----------------------------|-------------------------------------------------------|-------------------------------------------------------------------|---------------------------------------------------------------------|------------------------------|--------------------------------|--------------------------|----------------------------|--------------------------|----------------------------|-----------------------------------|-----------------------------|--------------------------------|----------------------|--------------|-----------------|--------|----------------------------|--------------------------------|----------------------|--------------------|---|-----|--------------|
|                            | Home Insert Page                                      | Layout For                                                        | mulas                                                               | Data P                       | Review                         | View                     |                            |                          |                            |                                   |                             |                                |                      |              |                 |        |                            |                                |                      |                    | ( | 0 - | . <b>□</b> X |
| Paste                      |                                                       | • 11<br><u>■</u> • <u>•</u> •<br>Font                             | • A • •                                                             |                              | : <mark>-  </mark>             | gnment                   | frap Text<br>erge & Cen    | ter + \$                 | neral<br>• % •<br>Number   | ▼<br>(*.0 .00<br>(*.0 .00)<br>(y) | Conditional<br>Formatting * | Format<br>as Table *<br>Styles | Cell<br>Styles +     | Insert       | Delete<br>Cells | Format | Σ AutoS<br>Fill ▼<br>Clear | Sum • A<br>2<br>• Fi<br>Editin | ort&F<br>Iter≁S<br>g | Find &<br>Select * |   |     |              |
|                            | S28 🗸 💿                                               | f <sub>x</sub>                                                    |                                                                     |                              |                                |                          |                            |                          |                            |                                   |                             |                                |                      |              |                 |        |                            |                                |                      |                    |   |     | ×            |
| #                          | В                                                     | С                                                                 | D                                                                   | E                            | F                              | G                        | Н                          | 1                        | J                          | K                                 | L                           | M                              | N                    |              | 0               | Р      | Q                          | R                              | S                    | Т                  |   | U   | V            |
| 1<br>2<br>3<br>4<br>5      | Tracker<br>Name of school:<br>Total children in KS1:  | Active Sussex<br>250                                              |                                                                     |                              |                                |                          |                            |                          |                            |                                   |                             |                                |                      |              |                 |        |                            |                                |                      |                    |   |     |              |
| 7                          | KS1 pupils participating in<br>Group                  | at least one:<br>Personal<br>Challenge /<br>Virtual<br>Competitic | %<br>Personal<br>Challenge/<br>Virtua 🔽                             | Extra-<br>curricular<br>club | % Extra-<br>curricular<br>club | Intra-<br>school<br>Comp | % Intra-<br>school<br>Comr | Inter-<br>school<br>Comp | % Inter-<br>school<br>Comr | Community<br>Club                 | % Communit<br>Club          | y Active<br>opportun           | % Act<br>ity opportu | ive<br>Inity |                 |        |                            |                                |                      |                    |   |     |              |
| 9                          | Boys                                                  | 2                                                                 | 100%                                                                | 1                            | 50%                            | 1                        | 50%                        | 1                        | 50%                        | 0                                 | 09                          | 16                             | 2 1                  | .00%         |                 |        |                            |                                |                      |                    |   |     |              |
| 10                         | Girls                                                 | 2                                                                 | 100%                                                                | 0                            | 0%                             | 0                        | 0%                         | 0                        | 0%                         | 0                                 | 09                          | 16                             | 2 1                  | .00%         |                 |        |                            |                                |                      |                    |   |     |              |
| 11                         | FSM / Pupil Premium                                   | 2                                                                 | 100%                                                                | 1                            | 50%                            | 1                        | 50%                        | 1                        | 50%                        | 0                                 | 09                          | %                              | 2 1                  | .00%         |                 |        |                            |                                |                      |                    |   |     |              |
| 12                         | BAME                                                  | 1                                                                 | 100%                                                                | 1                            | 100%                           | 1                        | 100%                       | 1                        | 100%                       | 0                                 | 09                          | 16                             | 1 1                  | .00%         |                 |        |                            |                                |                      |                    |   |     |              |
| 13                         | EAL                                                   | 2                                                                 | 100%                                                                | 1                            | 50%                            | 1                        | 50%                        | 1                        | 50%                        | 0                                 | 09                          | 16                             | 2 1                  | .00%         |                 |        |                            |                                |                      |                    |   |     |              |
| 14                         | SEN<br>Voung Londor                                   | 1                                                                 | 100%                                                                | 1                            | U%                             | 1                        | U%                         | 1                        | 5.0%                       | 0                                 | 09                          | 50<br>V                        | 2 1                  | 00%          |                 |        |                            |                                |                      |                    |   |     |              |
| 15                         | Least active                                          | 1                                                                 | 100%                                                                |                              | 0%                             |                          | 0%                         |                          | 0%                         | 0                                 | 09                          | K                              | 1 1                  | 00%          |                 |        |                            |                                |                      |                    |   |     |              |
| 17                         | All of KS1                                            | 4                                                                 | 2%                                                                  | 1                            | 0%                             | 1                        | 0%                         | 1                        | 0%                         | 0                                 |                             | 0                              | 4                    | 2%           |                 |        |                            |                                |                      |                    |   |     |              |
| 18<br>19<br>20<br>21<br>22 | Total children in KS2:<br>KS2 pupils participating in | 250<br>at least one:                                              | ]                                                                   |                              |                                |                          |                            |                          | 1                          |                                   |                             |                                |                      | _            |                 |        |                            |                                |                      |                    |   |     |              |
| 23                         | Group                                                 | Personal<br>Challenge /<br>Virtual<br>Competition                 | %<br>Personal<br>Challenge/<br>Virtual<br>Competiti<br>on<br>Year 4 | Extra-<br>curricular<br>club | % Extra-<br>curricular<br>club | Intra-<br>school<br>Comp | % Intra-<br>school<br>Comp | Inter-<br>school<br>Comp | % Inter-<br>school<br>Comp | Community<br>Club                 | % Communit<br>Club          | y Active<br>opportun           | % Act<br>opportu     | ive<br>unity |                 |        |                            |                                |                      |                    |   |     | ▼            |
| Ready                      |                                                       |                                                                   |                                                                     |                              |                                |                          |                            |                          |                            |                                   |                             |                                |                      |              |                 |        |                            | <b>=</b>                       | 80                   | 0% 😑               |   |     | -+           |

On this sheet, users only need to input:

- Name of school
- Total children in KS1
- Total children in KS2

#### All other cells are automatically calculated.

The data in this sheet can be used to inform local and national kitemark application processes, such as the school games mark and the quality start award. It can also be used to provide gap analysis and inform action plans.

This sheet can also be converted to, and saved as, a PDF file so that it can be shared with wider school staff, school governors, SLT and published on your school website.

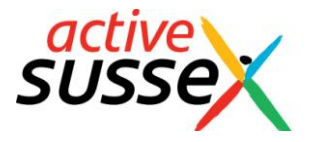

### **The Year Group Sheets**

These sheets can been found by selecting them from the tabs at the bottom of the page.

| 1                          | 5   | 528 <del>-</del> 💿                                   | $f_{x}$                                            |                                                     |                              |                                |                          |                            |                          |                            |                   |                     |                       |                         |   |   |     |   |   |      |     |    | *   |
|----------------------------|-----|------------------------------------------------------|----------------------------------------------------|-----------------------------------------------------|------------------------------|--------------------------------|--------------------------|----------------------------|--------------------------|----------------------------|-------------------|---------------------|-----------------------|-------------------------|---|---|-----|---|---|------|-----|----|-----|
| 4                          | A   | В                                                    | С                                                  | D                                                   | E                            | F                              | G                        | Н                          | 1                        | J                          | K                 | L                   | М                     | N                       | 0 | Р | Q   | R | S |      | r I | U  | v = |
| 1<br>2<br>3<br>4<br>5      |     | Tracker<br>Name of school:<br>Total children in KS1: | Active Sussex<br>250                               |                                                     |                              |                                |                          |                            |                          |                            |                   |                     |                       |                         |   |   |     |   |   |      |     |    | Î   |
| 6                          |     |                                                      |                                                    |                                                     |                              |                                |                          |                            |                          |                            |                   |                     |                       |                         |   |   |     |   |   |      |     |    |     |
| 7                          |     | KS1 pupils participating in                          | at least one:                                      |                                                     |                              |                                |                          |                            |                          |                            |                   |                     |                       |                         |   |   |     |   |   |      |     |    |     |
| 8                          |     | Group                                                | Personal<br>Challenge /<br>Virtual<br>Competitic 💌 | %<br>Personal<br>Challenge/<br>Virtua               | Extra-<br>curricular<br>club | % Extra-<br>curricular<br>club | Intra-<br>school<br>Comp | % Intra-<br>school<br>Comp | Inter-<br>school<br>Comp | % Inter-<br>school<br>Comp | Community<br>Club | % Community<br>Club | Active<br>opportunity | % Active<br>opportunity |   |   |     |   |   |      |     |    | =   |
| 9                          |     | Boys                                                 | 2                                                  | 100%                                                | 1                            | 50%                            | 1                        | 50%                        | 1                        | 50%                        | 0                 | 0%                  | 2                     | 100%                    |   |   |     |   |   |      |     |    |     |
| 10                         |     | Girls                                                | 2                                                  | 100%                                                | 0                            | 0%                             | 0                        | 0%                         | 0                        | 0%                         | 0                 | 0%                  | 2                     | 100%                    |   |   |     |   |   |      |     |    |     |
| 11                         |     | FSM / Pupil Premium                                  | 2                                                  | 100%                                                | 1                            | 50%                            | 1                        | 50%                        | 1                        | 50%                        | 0                 | 0%                  | 2                     | 100%                    |   |   |     |   |   |      |     |    |     |
| 12                         | Ī   | BAME                                                 | 1                                                  | 100%                                                | 1                            | 100%                           | 1                        | 100%                       | 1                        | 100%                       | 0                 | 0%                  | 1                     | 100%                    |   |   |     |   |   |      |     |    |     |
| 13                         | - [ | EAL                                                  | 2                                                  | 100%                                                | 1                            | 50%                            | 1                        | 50%                        | 1                        | 50%                        | 0                 | 0%                  | 2                     | 100%                    |   |   |     |   |   |      |     |    |     |
| 14                         |     | SEN                                                  | 1                                                  | 100%                                                | 0                            | 0%                             | 0                        | 0%                         | 0                        | 0%                         | 0                 | 0%                  | 1                     | 100%                    |   |   |     |   |   |      |     |    |     |
| 15                         |     | Young Leader                                         | 2                                                  | 100%                                                | 1                            | 50%                            | 1                        | 50%                        | 1                        | 50%                        | 0                 | 0%                  | 2                     | 100%                    |   |   |     |   |   |      |     |    |     |
| 16                         |     | Least active                                         | 1                                                  | 100%                                                | 0                            | 0%                             | 0                        | 0%                         | 0                        | 0%                         | . 0               | 0%                  | 1                     | 100%                    |   |   |     |   |   |      |     |    |     |
| 17                         |     | All of KS1                                           | 4                                                  | 2%                                                  | 1                            | 0%                             | 1                        | 0%                         | 1                        | 0%                         | 0                 | 0                   | 4                     | 2%                      |   |   |     |   |   |      |     |    |     |
| 18<br>19<br>20<br>21<br>22 | [   | Total children in KS2:                               | 250<br>at least one:                               | 1                                                   |                              |                                |                          |                            |                          |                            |                   |                     |                       |                         |   |   |     |   |   |      |     |    |     |
| 23                         |     | Group                                                | Personal<br>Challenge /<br>Virtual<br>Competition  | %<br>Personal<br>Challenge/<br>Virtual<br>Competiti | Extra-<br>curricular<br>club | % Extra-<br>curricular<br>club | Intra-<br>school<br>Comp | % Intra-<br>school<br>Comp | Inter-<br>school<br>Comp | % Inter-<br>school<br>Comp | Community<br>Club | % Community<br>Club | Active<br>opportunity | % Active<br>opportunity |   |   | 18  |   |   |      |     |    |     |
|                            | -   | Thener 2 Tear 1 2 Tea                                | i z ( real 5 )                                     |                                                     | TOUR D 2                     | Tour 0 2                       | -                        |                            |                          |                            |                   |                     |                       |                         |   |   | 111 | 1 |   | 0001 |     | 1. | - G |

On these sheets, users will need to enter the following pupil details from each specific year group (you should be able to import this data from your school's pupil database e.g. SIMS):

- first name
- surname
- gender
- class name

|    | A B C D E F G H I J K L |                            |                                             |               |                     |             |        |              |              |                  |                  |                           |                           |                 | Р                  | Q           | R                     | S           | T           | U \                        | / W                        | / X         | Y           | Z            | BCBF             | BPBQBRBSBTBUBVBWBXBYBZCACBCCDMDNDODPDQDRDSDT |                  |        |                |                  |         |         |                    |         |         |                       |                       |                       | DT /                  | DI 📥                  |                       |                       |                       |
|----|-------------------------|----------------------------|---------------------------------------------|---------------|---------------------|-------------|--------|--------------|--------------|------------------|------------------|---------------------------|---------------------------|-----------------|--------------------|-------------|-----------------------|-------------|-------------|----------------------------|----------------------------|-------------|-------------|--------------|------------------|----------------------------------------------|------------------|--------|----------------|------------------|---------|---------|--------------------|---------|---------|-----------------------|-----------------------|-----------------------|-----------------------|-----------------------|-----------------------|-----------------------|-----------------------|
| 1  | sussex                  | Input all of yo<br>will fe | Personal Challenge / Digital<br>Competition |               |                     |             |        |              |              |                  |                  |                           |                           |                 |                    |             | Extracurricular Clubs |             |             |                            |                            |             |             |              |                  |                                              |                  |        | Intra-school s |                  |         |         |                    |         |         |                       |                       |                       |                       |                       |                       |                       |                       |
| 2  | Totals                  |                            |                                             |               | 1                   | 1           | 1 0    | 1            | 0            | 7                | 1                | 1                         | 1                         | 1               |                    | 02          | 2                     | 1           | 1           | 1                          | 0 (                        | 0 0         | 0 0         | 0            | 1 0              | 0                                            | 0 0              | 0 0    | 0              | 0 0              | 0 0     | 0       | 0 0                | 0       | 0       | 1                     | 0 (                   | 0 0                   | 0 0                   | 0                     | 0                     | 0                     |                       |
|    | First Name              | Surname                    | Gender                                      | Class<br>name | FSM / Pupil Premium | BAME<br>FAI | SEN    | Young Leader | Least active | Total challenges | Total Ex-C clubs | Total Intra-school sports | Total Inter School sports | Community Clubs | Active opportunity | Challenge 1 | Challenge 2           | Challenge 3 | Challenge 4 | Challenge 5<br>Challenge 6 | Challenge b<br>Challenge 7 | Challenge 8 | Challenge 9 | Challenge 10 | Club 1<br>Club 2 | Club 3                                       | Club 4<br>Club 5 | Club 6 | Club 7         | Club 8<br>Club 9 | Club 10 | Club 11 | Club 12<br>Club 13 | Club 14 | Club 15 | Intra-school sports 1 | Intra-school sports 2 | Intra-school sports 4 | Intra-school sports 5 | Intra-school sports 6 | Intra-school sports 7 | Intra-school sports 8 | Intra-school smorts 9 |
| 3  | Example                 | Example                    | M                                           | Orango        |                     |             |        | 1            |              | 2                | 1                | 1                         | 1                         | 1               | 1                  | 1           | 1                     | •           | -           |                            |                            |             | 0           |              | 1 0              |                                              |                  |        |                |                  |         | -       |                    |         | 0       | 1                     |                       |                       |                       |                       |                       |                       | 2                     |
| 4  | Example                 | Example                    | IVI                                         | Orange        | 1                   | 1 1         | . 0    | 1            | 0            | 2                | 1                | - 1                       | 1                         | 1               | 1                  | 1           | 1                     | 1           | 1           | 1                          |                            | 0           | 0           | 0            | 1 0              | 0                                            | 0 0              | , ,    | 0              | 0 0              | , ,     | 0       | 0 0                | 0       | 0       | 1                     |                       |                       | 0                     | U                     | 0                     | 0                     | -                     |
| 5  |                         |                            |                                             |               |                     |             |        |              |              | 0                | 0                | 0                         | 0                         | 0               | 0                  | -           | -                     | 1           | 1           | 1                          |                            |             |             |              |                  |                                              |                  |        | -              |                  |         |         |                    |         |         |                       | +                     | -                     |                       |                       |                       | -                     |                       |
| 7  |                         |                            |                                             |               |                     |             |        |              |              | 0                | 0                | 0                         | 0                         | 0               | 0                  |             |                       |             |             |                            |                            |             |             | -            |                  |                                              |                  |        | -              |                  |         |         |                    |         |         |                       | -                     | -                     |                       |                       |                       | -                     | 18                    |
| 8  |                         |                            |                                             |               |                     |             |        |              |              | 0                | 0                | 0                         | 0                         | 0               | 0                  |             |                       |             |             |                            |                            |             |             |              |                  |                                              |                  |        | -              |                  |         |         |                    |         |         |                       |                       |                       |                       |                       |                       |                       |                       |
| 9  |                         |                            |                                             |               |                     |             |        |              |              | 0                | 0                | 0                         | 0                         | 0               | 0                  |             |                       |             |             |                            |                            |             |             |              |                  |                                              |                  |        |                |                  |         |         |                    |         |         |                       |                       |                       |                       |                       |                       |                       |                       |
| 10 |                         |                            |                                             |               |                     |             |        |              |              | 0                | 0                | 0                         | 0                         | 0               | 0                  |             |                       |             |             |                            |                            |             |             |              |                  |                                              |                  |        |                |                  |         |         |                    |         |         |                       |                       |                       |                       |                       |                       |                       |                       |
| 11 |                         |                            |                                             |               |                     |             |        |              |              | 0                | 0                | 0                         | 0                         | 0               | 0                  |             |                       |             |             |                            |                            |             |             |              |                  |                                              |                  |        |                |                  |         |         |                    |         |         |                       |                       |                       |                       |                       |                       |                       |                       |
| 12 |                         |                            |                                             |               |                     |             |        |              |              | 0                | 0                | 0                         | 0                         | 0               | 0                  |             |                       |             |             |                            |                            |             |             |              |                  |                                              |                  |        |                |                  |         |         |                    |         |         |                       |                       |                       |                       |                       |                       |                       |                       |
| 13 |                         |                            |                                             |               |                     |             |        |              |              | 0                | 0                | 0                         | 0                         | 0               | 0                  |             |                       |             |             |                            |                            |             |             |              |                  |                                              |                  |        |                |                  |         |         |                    |         |         |                       |                       |                       |                       |                       |                       |                       |                       |
| 14 |                         |                            |                                             |               |                     |             |        |              |              | 0                | 0                | 0                         | 0                         | 0               | 0                  |             |                       |             |             |                            |                            |             |             |              |                  |                                              |                  |        |                |                  |         |         |                    |         |         |                       |                       |                       |                       |                       |                       |                       |                       |
| 15 |                         |                            |                                             |               |                     |             |        |              |              | 0                | 0                | 0                         | 0                         | 0               | 0                  |             |                       |             |             |                            |                            |             |             |              |                  |                                              |                  |        |                |                  |         |         |                    |         |         |                       |                       |                       |                       |                       |                       |                       |                       |
| 16 |                         |                            |                                             |               |                     |             |        |              |              | 0                | 0                | 0                         | 0                         | 0               | 0                  |             |                       |             |             |                            |                            |             |             |              |                  |                                              |                  |        |                |                  |         |         |                    |         |         |                       |                       |                       |                       |                       |                       |                       | -                     |
| 14 | Tracker                 | Year 1 Year 3              | 2 / Year 3                                  | 3 / Year 4    | Year                | 5 /         | Year 6 | 2            |              |                  |                  |                           |                           |                 |                    |             |                       |             |             |                            | I                          |             | _           | _            | _                | _                                            | 111              | _      | _              | _                | _       |         |                    |         |         |                       | 1000                  |                       |                       |                       |                       | )                     | •                     |

If a pupil is classified as either FSM/PP, BAME, EAL, SEN, young leader or least active then please enter a '1' into the corresponding cell. In the example above, the pupil is classified as FSM/PP, BAME, EAL and a young leader.

The same rule applies if a pupil takes part in either a personal challenge/digital competition, extracurricular club, intra-school sport competition or inter-school sport competition. Input a '1' into the corresponding cell and **totals will be automatically adjusted accordingly.** 

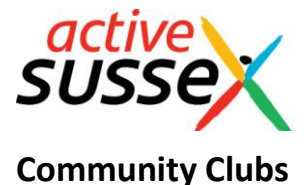

If a pupil belongs to a community club(s) and you wish to record this, type the name(s) of the club in the red column entitled 'Community club'. In this example, the pupil attends Battle Junior Cricket Club.

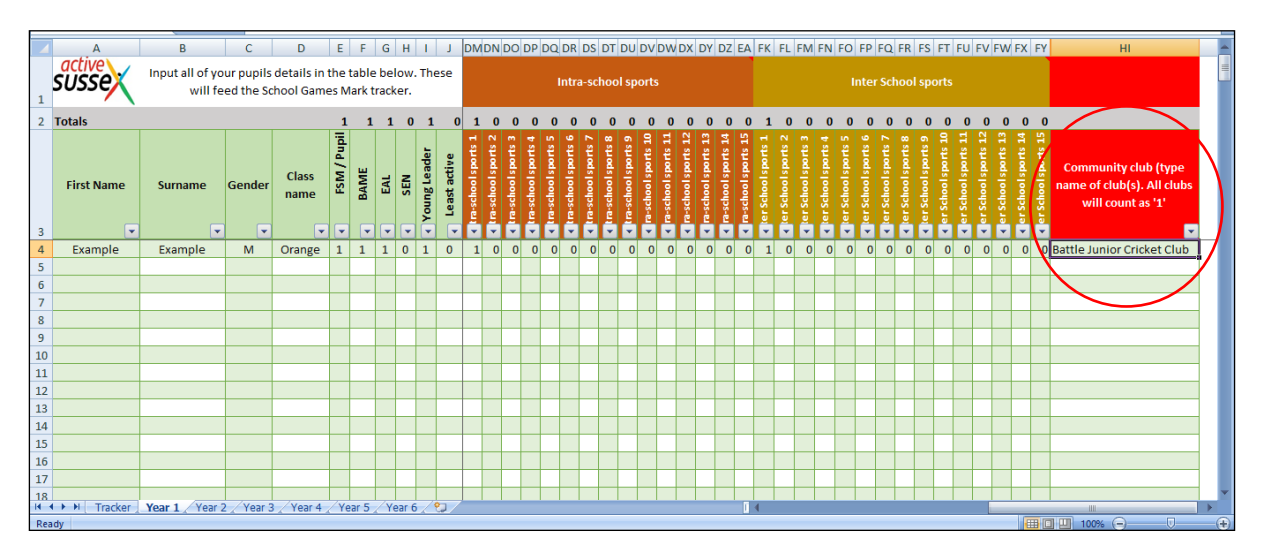

## Renaming

You can change the names of the challenges, clubs and competitions by selecting the cell that you want to rename and typing the new name in the formula bar above.

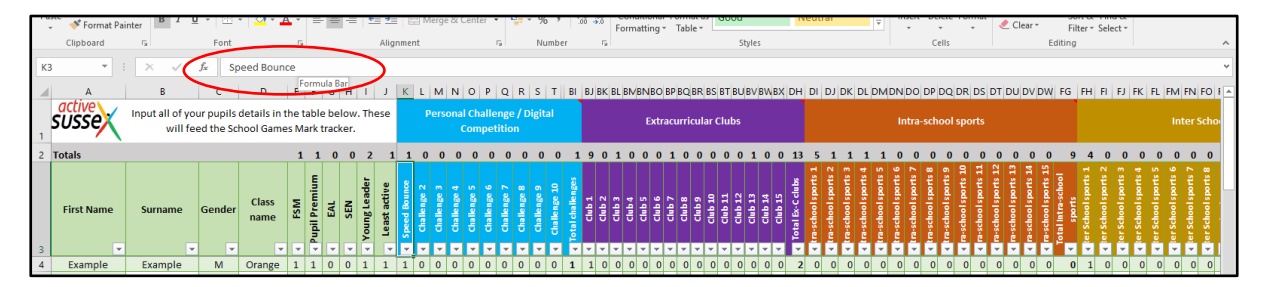

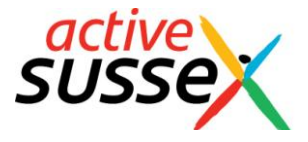

### Adding Challenges, Competitions and Clubs

This tracking sheet has the capacity for schools to input, for each year group, up to:

- 50 personal challenges/digital competitions
- 50 extracurricular clubs
- 50 intra school sport competitions
- 50 inter school sport competitions

Only some of the columns (10-15) for each of the above are currently visible.

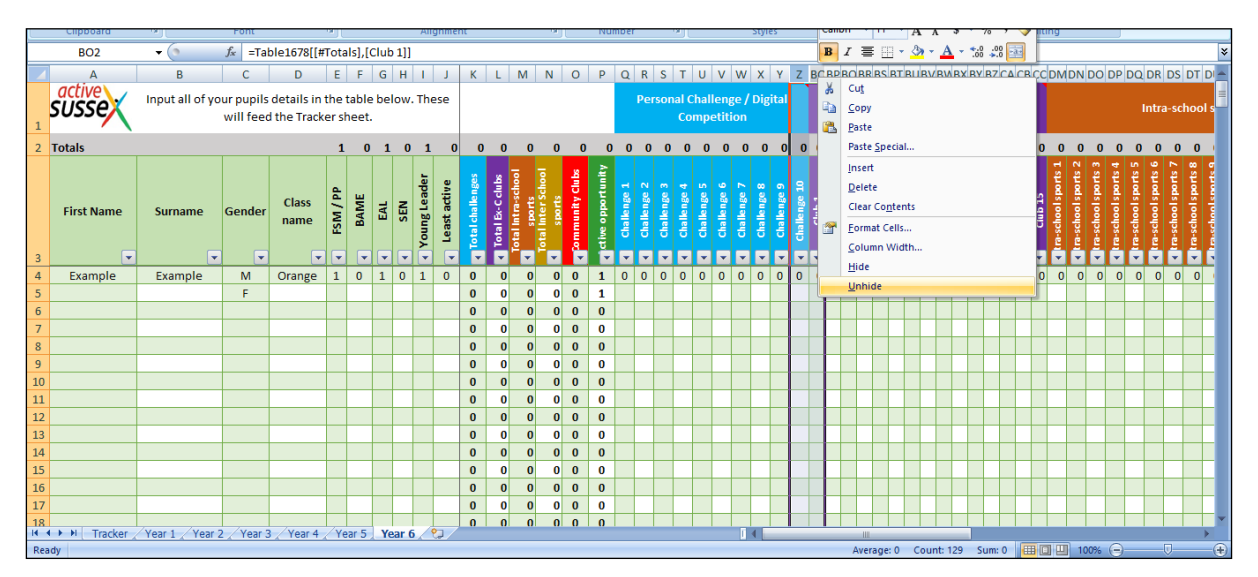

To unhide further columns in order to accommodate more clubs, competitions etc:

- Highlight the last column of that colour and the first column of the next colour (in the diagram above this is column Z and BC - the last column of the blue personal challenge section and the first column of the purple extracurricular clubs section)
- 2. Right click
- 3. Select 'Unhide'
- 4. The remaining columns will now be revealed.

#### **Further Information**

If you have any questions or comments regarding this spreadsheet then please contact:

#### David Taylor

dtaylor@activesussex.org